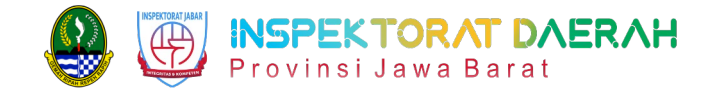

# **User Manual Guide Book KAWANI 2.0**

Role Pejabat Pembuat Komitmen

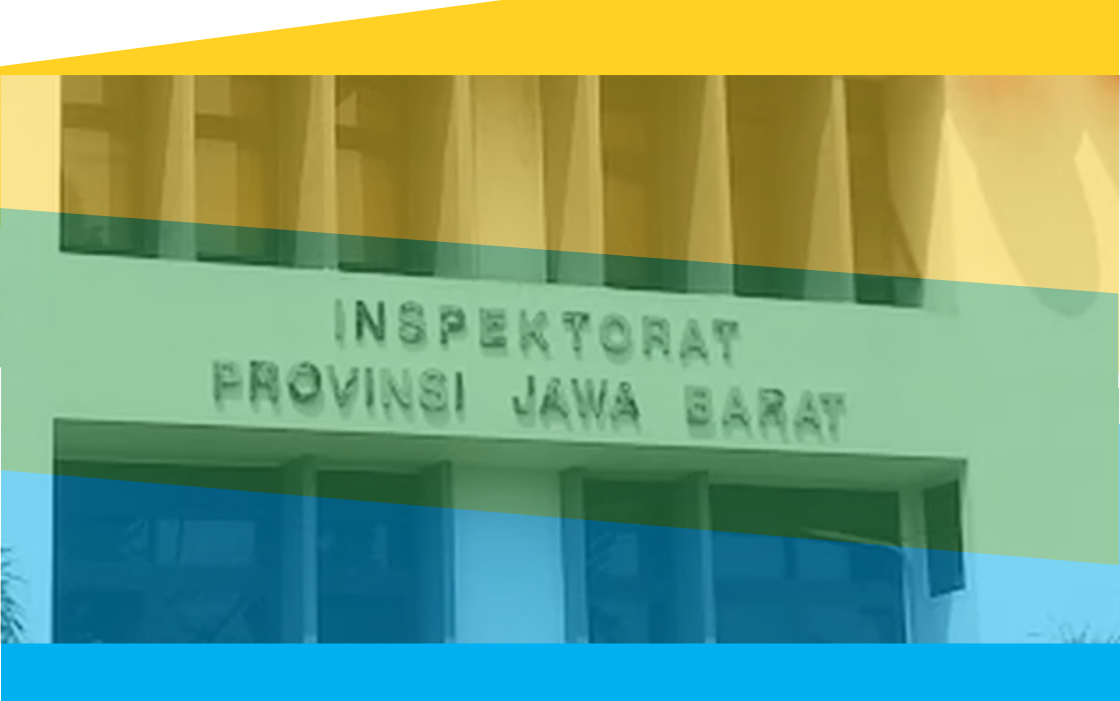

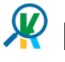

解 | Aplikasi Pengawasan Penggunaan Produk Dalam Negeri

## Daftar Isi

| Daftar Isi                       | 1  |
|----------------------------------|----|
| Pendahuluan                      | 2  |
| Penggunaan Fitur Registrasi Akun | 3  |
| Penggunaan Fitur Login           | 4  |
| Dashboard KAWANI 2.0             | 5  |
| Penggunaan Fitur Input TKDN      | 9  |
| Keluar dari Aplikasi KAWANI 2.0  | 11 |

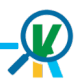

### Apa itu KAWANI ?

KAWANI (Aplikasi Pengawasan Penggunaan Produk Dalam Negeri) adalah aplikasi yang dibangun untuk melakukan pengawasan penggunaan produk dalam negeri, hal ini merujuk pada upaya pemerintah untuk memantau dan mengatur bagaimana produk-produk yang diproduksi di dalam negeri digunakan oleh Pemerintah Daerah

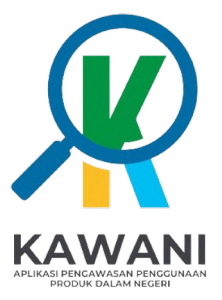

#### Penggunaan Fitur Registrasi Akun Untuk *user* PPK

Langkah-langkah sebagai berikut:

1. Buka halaman KAWANI 2.0 pada alamat berikut https://kawani.wabil.my.id/register.

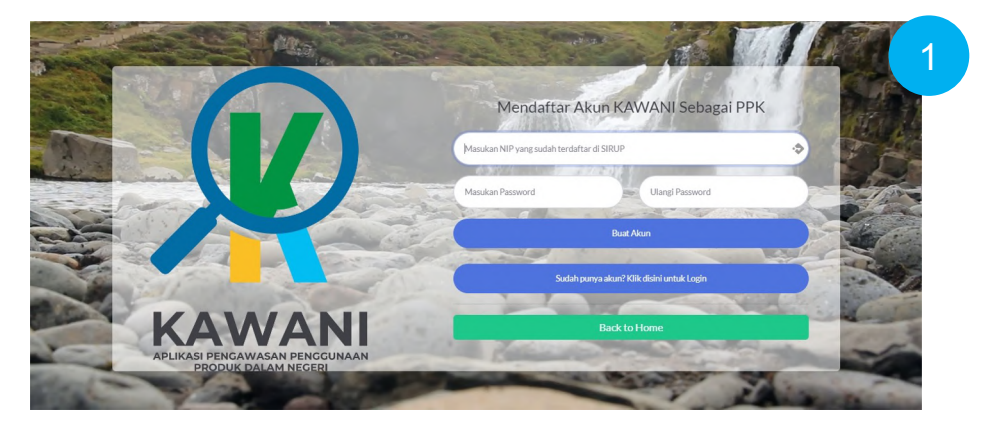

- 2. Masukkan NIP yang sudah terdaftar di SIRUP
- 3. Masukkan Password.
- 4. Klik *Buat Akun*, jika berhasil akan diarahkan ke halaman **Login.**

\*Pastikan NIP yang anda masukan benar dan sudah terdaftar di aplikasi SIRUP agar pendaftaran akun berhasil.

#### Penggunaan Fitur Login Untuk user PPK

Langkah-langkah sebagai berikut:

1. Buka halaman KAWANI 2.0 pada alamat berikut https://kawani.wabil.my.id/login.

|        | Selamat Datang!                 |     |
|--------|---------------------------------|-----|
|        | Usename                         |     |
|        | Password                        |     |
|        | O Ingat saya                    | No. |
|        | Login                           |     |
|        | Belum punya akun? Daftar disini |     |
| KAWANI | Back to Home                    |     |

2. Masukkan Username atau NIP

3. Masukkan **Password** 

4. Klik *Login*, jika berhasil akan diarahkan ke halaman *Dashboard* KAWANI.

\*Pastikan username dan password yang anda masukan benar agar dapat masuk ke Dashboard KAWANI.

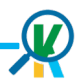

Setelah berhasil *login*, pengguna akan dialihkan ke halaman *dashboard*. Pada halaman dashboard terdapat beberapa informasi, diantaranya:

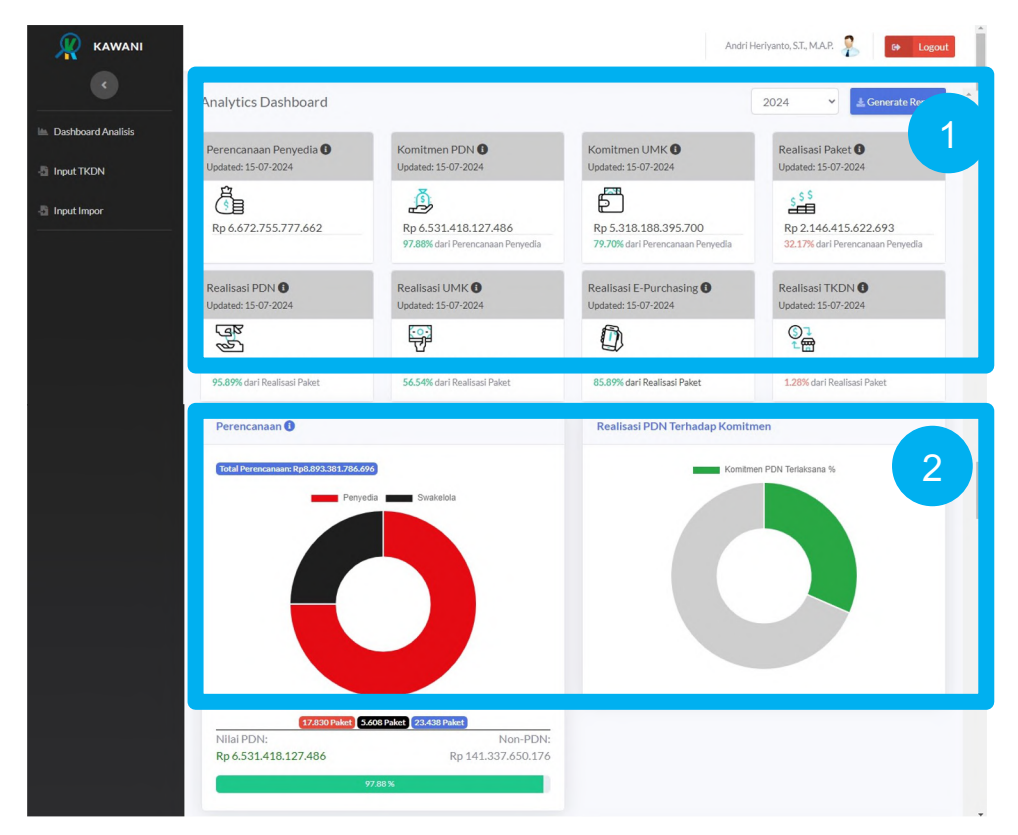

 Card Dashboard, berisi informasi data mulai dari data perencanaan, Komitmen PDN, Komitmen UMK, Realisasi Paket, Realisasi PDN, Realisasi UMK, Realisasi epurchasing dan realisasi TKDN untuk seluruh Perangkat Daerah Provinsi Jawa Barat yang sudah terintegrasi dengan LKPP Bigbox.

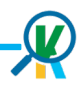

2. Donat *Chart*, Menampilkan data Perencanaan baik Perencanaan Penyedia dan Perencanaan Swakelola untuk Provinsi Jawa Barat, kemudian ada prosentase Realisasi PDN terehadap Komitmen.

| _                          |                                                        |                         |                          |                                    |                                  |                                             |                  |
|----------------------------|--------------------------------------------------------|-------------------------|--------------------------|------------------------------------|----------------------------------|---------------------------------------------|------------------|
| 10 Perang                  | gkat Daerah dengan Rencana I                           | PDN Tertinggi           |                          | 10 Perangkat D                     | aerah dengan Real                | sasi PDN Terting                            | ai 🖉             |
| 1. Dinas Pe<br>568 Pake    | ndidikan                                               | Rp 1.820.60             | 9.925.600                | 1. Dinas Pendidik<br>12 Paket      | an                               |                                             | R# 3             |
| 2. Dinas Bi<br>883 Pak     | na Marga dan Penataan Ruang<br>et                      | Rp 897.3                | 32.577.945               | 2. Dinas Bina Mar<br>254 Paket     | ga dan Penataan Rua              | ng                                          | Rp 36.5          |
| 8. Badan P<br>2053 Pa      | endapatan Daerah<br>ket                                | Rp 222.0                | 82.914.163               | 3. Dinas Komunik<br>366 Paket      | asi dan Informatika              |                                             | Rp 24.471.585.10 |
| 4. Sekreta<br>293 Pak      | riat Dewan Perwakilan Rakyat Da<br>et                  | erah Rp 218.34          | \$5.625.530              | 4. Dinas Sosial<br>162 Paket       |                                  |                                             | Rp 12.692.272.2  |
| 5. CABANG<br>14 Paket      | 9 PENDIDIKAN WILAYAH IV                                | Rp 176.8                | 01.260.367               | 5. Dinas Tanaman<br>74 Paket       | Pangan dan Hortiku               | itura                                       | Rp 10.553.401.38 |
| 6. RSUD A<br>10 Paket      | LIHSAN                                                 | Rp 171.9                | 20.277.555               | 6. UPTD RUMAH :<br>SUKABUMI        | SAKIT UMUM DAERA                 | H JAMPANG KULON                             | Rp 9.891.911.08  |
| 7. Biro Umi<br>214 Pake    | um<br>t                                                | Rp 151.96               | 35.654.390               | 19 Paket                           | itan Daerah                      |                                             | Rp 9.820.095.38  |
| 8. Dinas Ta<br>636 Pak     | anaman Pangan dan Hortikultura<br>et                   | Rp 147.70               | 87.895.959               | 8. Biro Umum                       |                                  |                                             | Rp 9.409.182.4   |
| 9. Dinas Pe<br>501 Pake    | erumahan dan Permukiman<br>It                          | Rp 137.9                | 87.608.747               | 9. Dinas Ketahana                  | an Pangan dan Petern             | akan                                        | Rp 5.269.005.29  |
| 10. Dinas M<br>479 Pal     | Comunikasi dan Informatika<br>Ket                      | Rp 129.5                | 64.781.775               | 10. UPTD PENGEL                    | OLAAN PRASARANA                  | PERHUBUNGAN                                 | Rp 4.242.207.68  |
| Penunjukan L<br>Sa<br>Tend | angsung<br>serbana<br>Serbal<br>0 1.000 2.000 3.000 4. | 000 5,000 6,000 7,000   | 000.8 000.8              |                                    |                                  |                                             |                  |
|                            |                                                        |                         | ± Download               | l Report                           |                                  |                                             |                  |
| Realisasi                  | Per Perangkat Daerah                                   |                         |                          |                                    |                                  |                                             |                  |
| 10                         | r 19908                                                |                         |                          |                                    |                                  |                                             | ٥                |
| Search:                    | e bealler                                              |                         |                          |                                    |                                  |                                             |                  |
| · ···                      |                                                        |                         |                          |                                    |                                  |                                             |                  |
| Aksi<br>\$                 | Nama Perangkat Daerah 🕏                                | Nilai Pagu<br>Penyedia≎ | Pelaksanaan<br>Penyedia‡ | Persentase<br>PDN Target<br>95% \$ | Persentase<br>UMK Target<br>40%≎ | Persentase E-<br>Purchasing<br>Target 30%\$ | Perso            |
| ٩                          | BADAN KEPEGAWAIAN DAERAH                               | Rp17.534.996.022        | Rp8.765.237.609          | Rp8.765.237.609                    | Rp7.380.697.609                  | Rp8.765.237.609                             | 5                |
| ٩                          | BADAN KESATUAN BANGSA DAN<br>POLITIK                   | Rp10.779.110.546        | Rp2.423.524.960          | Rp2.423.524.960                    | Rp60.000.000                     | Rp2.423.524.960                             | Rp0<br>0.00%     |
| ٩                          | BADAN PENANGGULANGAN<br>BENCANA DAERAH                 | Rp15.896.169.489        | Rp7.195.939.292          | Rp6.515.025.732                    | Rp2.385.390.950                  | Rp5.558.698.986                             | Rp104.397.000    |
|                            |                                                        |                         |                          |                                    |                                  |                                             |                  |

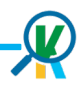

2. Donat *Chart*, Menampilkan data Perencanaan baik Perencanaan Penyedia dan Perencanaan Swakelola untuk Provinsi Jawa Barat, kemudian ada prosentase Realisasi PDN terehadap Komitmen.

|                         |                                                                |                         | -                         | n en en en en en en en en en en en en en |                     |                            |              |           |
|-------------------------|----------------------------------------------------------------|-------------------------|---------------------------|------------------------------------------|---------------------|----------------------------|--------------|-----------|
| 10 Perang               | gkat Daerah dengan Rencana I                                   | PDN Tertinggi           |                           | 10 Perangkat D                           | aerah dengan Real   | isasi PDN Terting          | gi           |           |
| 1. Dinas Pe<br>568 Pake | endidikan<br>et                                                | Rp 1.820.6              | 09.925.600                | 1. Dinas Pendidik<br>12 Paket            | an                  |                            | Rp           | 3         |
| 2. Dinas Bi<br>883 Pak  | ina Marga dan Penataan Ruang<br>et                             | Rp 897.3                | 32.577.945                | 2. Dinas Bina Mar<br>254 Paket           | ga dan Penataan Rua | ing                        | Rp 36.       |           |
| 3. Badan P<br>2053 Pa   | 'endapatan Daerah<br>ket                                       | Rp 222.0                | 082.914.163               | 3. Dinas Komunik<br>366 Paket            | asi dan Informatika |                            | Rp 24.4      | 71.585.10 |
| 4. Sekreta<br>293 Pak   | riat Dewan Perwakilan Rakyat Da<br>et                          | erah Rp 218.3           | 45.625.530                | 4. Dinas Sosial<br>162 Paket             |                     |                            | Rp 12.6      | 92.272.21 |
| 5. CABANG<br>14 Paket   | G PENDIDIKAN WILAYAH IV                                        | Rp 176.8                | 801.260.367               | 5. Dinas Tanaman<br>74 Paket             | Pangan dan Hortiku  | ltura                      | Rp 10.5      | 53.401.35 |
| 6. RSUD A<br>10 Paket   | LIHSAN                                                         | Rp 171.9                | 20.277.555                | 6. UPTD RUMAH :<br>SUKABUMI              | SAKIT UMUM DAERA    | H JAMPANG KULON            | Rp 9.8       | 91.911.08 |
| 7. Biro Umi<br>214 Pake | um<br>et                                                       | Rp 151.9                | 65.654.390                | 7. Badan Pendapa                         | itan Daerah         |                            | Rp 9.82      | 20.095.38 |
| 8. Dinas Ta<br>636 Pak  | anaman Pangan dan Hortikultura<br>et                           | Rp 147.7                | 87.895.959                | 8. Biro Umum                             |                     |                            | Rp 9.4       | 09.182.41 |
| 9. Dinas Pe<br>501 Pake | erumahan dan Permukiman<br>et                                  | Rp 137.9                | 987.608.747               | 9. Dinas Ketahani<br>69 Paket            | an Pangan dan Peter | nakan                      | Rp 5.2       | 69.005.29 |
| 10. Dinas P<br>479 Pal  | Komunikasi dan Informatika<br>ket                              | Rp 129.5                | 564.781.775               | 10. UPTD PENGEL                          | OLAAN PRASARANA     | PERHUBUNGAN                | Rp 4.2       | 42.207.68 |
| Sa<br>Tend              | yembax<br>Selelai<br>Tender<br>Inder<br>0 1,000 2,000 3,000 4, | 000 5,000 5,000 7,000   | 8,000 9,000               |                                          |                     |                            |              |           |
|                         |                                                                |                         | 🛓 Download                | l Report                                 |                     |                            |              |           |
| Realisasi               | Per Perangkat Daerah                                           |                         |                           |                                          |                     |                            |              |           |
| 10<br>entries pe        | r page                                                         |                         |                           |                                          |                     |                            |              | ۰         |
| Search:                 |                                                                |                         |                           |                                          |                     |                            |              |           |
| 1.0.00                  |                                                                |                         |                           | Dersentess                               | Dersentess          | Demontance F               |              |           |
| Aksi<br>≑               | Nama Perangkat Daerah \$                                       | Nilai Pagu<br>Penyedia≎ | Pelaksanaan<br>Penyedia\$ | PDN Target<br>95% \$                     | UMK Target<br>40%\$ | Purchasing<br>Target 30%\$ | Pers         |           |
| ٩                       | BADAN KEPEGAWAIAN DAERAH                                       | Rp17.534.996.022        | Rp8.765.237.609           | Rp8.765.237.609                          | Rp7.380.697.609     | Rp8.765.237.609            |              | 5         |
| ٩                       | BADAN KESATUAN BANGSA DAN<br>POLITIK                           | Rp10.779.110.546        | Rp2.423.524.960           | Rp2.423.524.960                          | Rp60.000.000        | Rp2.423.524.960            | Rp0<br>0.00% |           |
| ٩                       | BADAN PENANGGULANGAN<br>BENCANA DAERAH                         | Rp15.896.169.489        | Rp7.195.939.292           | Rp6.515.025.732                          | Rp2.385.390.950     | Rp5.558.698.986            | Rp104.3      | 397.000   |
|                         |                                                                |                         |                           |                                          |                     |                            |              |           |

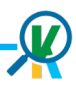

- List 10 Perangkat Daerah dengan komitmen PDN dan 10 Perangkat Daerah dengan realisasi PDN tertinggi di Provinsi Jawa Barat.
- 4. Realisasi PDN berdasarkan metode pengadaan dan realisasi TKDN dilihat dari komitmen tkdn.
- 5. Detail Perangkat Daerah beserta Unit dibawah Perangkat Daerahnya, disitu memuat beberapa informasi antara lain: Nilai Pagu Penyedia, Persentase PDN (95%), Persentase UMK (40%), Persentase *E-Purchasing* (30%), dan Persentase TKDN. Capaian perangkat daerah ditandai dengan warna hijau untuk mencapai batas minimal dan warna merah jika belum mencapai batas tersebut.

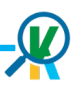

### Penggunaan Fitur Input TKDN

Langkah-langkah dalam Penggunaan Fitur Input TKDN sebagai berikut:

- 1. User klik menu Input TKDN
- 2. Selanjutnya *user* melakukan pencarian dan pemilih data paket pengadaan
- 3. Klik icon input data pada kolom Input TKDN untuk input data TKDN.
- 4. Akan muncul Pop-up halaman untuk input data TKDN

| и ткојц                        |                  |          | Formulir Input TKDN          | ,                                                            | c .    |                          |                    |                    |
|--------------------------------|------------------|----------|------------------------------|--------------------------------------------------------------|--------|--------------------------|--------------------|--------------------|
| :Impor                         | 10<br>entries pe | ¢ ·      | ID RUP                       | 48558730                                                     |        |                          |                    |                    |
|                                |                  |          | Nama Paket                   | Belanja Modal Alat Komu.<br>Lainnya-Tablet                   |        |                          |                    |                    |
|                                | Input            |          | Nama Satker                  | Dinas Perpustakaan dan Kearsipan                             |        |                          | Paket              |                    |
|                                | TKDN<br>\$       | 1        | РРК                          | Andri Heriyanto, S.T., M.A.P.                                | ¢      | Komitmen<br>PDN <b>≑</b> | PDN/Non-<br>PDN \$ | Nilai<br>Kontrak 🗘 |
|                                |                  | 3        | Metode Pengadaan             | e-Purchasing                                                 |        | Rp.                      |                    | Rp.                |
|                                |                  |          | Nilai Kontrak                | Rp. 32.540.000                                               | 48.790 | 32.548.790               |                    | 32.540.00          |
|                                |                  |          | Paket PDN/Non-PDN            | ~                                                            |        |                          |                    |                    |
|                                | -8               | 48559216 | % TKDN                       | 0                                                            |        | Rp.                      |                    | Rp.                |
|                                | _                |          | Nilai TKDN                   | Rp 0                                                         | 00.000 | 15.000.000               |                    | 14.000.00          |
| ni.wabil.my.id/admin/inputtkdn |                  |          | Nomor Sertifikat<br>TKDN     |                                                              |        |                          |                    |                    |
|                                |                  |          | Dokumen KAK                  | 1 Upload KAK                                                 |        |                          |                    |                    |
|                                |                  |          | Dokumen Kontrak              | 1 Upload Kontrak                                             |        |                          |                    |                    |
|                                |                  |          | Dokumen Serah<br>Terima      | 1 Upload Serah Terima                                        |        |                          |                    |                    |
|                                |                  |          | Dokumen Kertas Kerja<br>TKDN | Upload Kertas Kerja TKDN Download Template Penghitungan TKDN |        |                          |                    |                    |
|                                |                  |          | Catatan APIP                 |                                                              |        |                          |                    |                    |
|                                |                  |          |                              | Simpan Tutup                                                 |        |                          |                    |                    |

Penggunaan Fitur Formulir Input TKDN Nilai Kontrak Rp. 32.540.000 Paket PDN/Non-PDN Dokumen Serah 7 PDN 1. Upload Serah Terima Terima Document BA.pd 2 % TKDN 40 Unggah klik Nilai TKDN Dokumen Kertas Upload Kertas Keri 8 Rp 13016000 Keria TKDN TKDN Sertifikat TKDN.pdf Nomor Sertifikat 4 123/SJ-TKDN/2023 Unggah klik TKDN Download Temp Penghitungan TKDN Dokumen KAK 1 Upload KAK KAK.pdf 9 Catatan APIP Unggah 10 Dokumen Kontrak 6 Upload Kontrak Simpan Tutup Surat Persanan.pdf Unggah

Langkah-langkah Pengisian Formulir Input TKDN:

- 1. Pilih Paket PDN.
- 2. Masukan Persentase nilai TKDN.
- 3. Nilai TKDN akan otomatis terisi dengan cara menghitung kalkulasi persentase TKDN dikali Nilai Kontrak.
- 4. Masukan nomor sertifikat TKDN.
- 5. Upload Dokumen KAK, kemudian klik unggah.
- 6. Upload Dokumen Kontrak, kemudian klik unggah.
- 7. Upload Dokumen Serah terima, kemudian klik unggah.
- 8. Upload Sertfikat atau kertas Kerja Penghtungan TKDN kemudian klik unggah.
- 9. Catatan Apip (Catatan yang diberikan oleh APIP)
- 10. Jika Selesai kemudian klik simpan, klik tutup untuk menutup formular Input TKDN.

### Penggunaan Fitur Formulir Input TKDN

Jika formular berhasil tersimpan maka akan muncul di halaman *input* TKDN seperti berikut:

| Tahap Pelaksanaan   |                           |                              |                       |                   |                                  |                          |                               |                                          |                      |                   |            |
|---------------------|---------------------------|------------------------------|-----------------------|-------------------|----------------------------------|--------------------------|-------------------------------|------------------------------------------|----------------------|-------------------|------------|
| Nilai<br>Kontrak \$ | Realisasi<br>PDN <b>≑</b> | Nama<br>Penyedia<br><b>≑</b> | Prosentase<br>TKDN \$ | Nilai<br>TKDN \$  | Dokumen<br>Persiapan<br>(KAK) \$ | Dokumen<br>Kontrak \$    | Dokumen<br>Serah Terima<br>\$ | Dokumen<br>Kertas Kerja<br>TKDN <b>≑</b> | No<br>Sertifikat≎    | Catatan<br>APIP ≑ | APIP<br>\$ |
| Rp.<br>32.540.000   | Rp.<br>32.540.000         | 269615                       | 40%                   | Rp.<br>13.016.000 | KAK-<br>48558730.pdf             | Kontrak-<br>48558730.pdf | ST-<br>48558730.pdf           | KK-<br>48558730.pdf                      | 123/SJ-<br>TKDN/2023 |                   |            |

# Keluar dari aplikasi KAWANI

Setelah selesai menggunakan aplikasi KAWANI, pengguna bisa melakukan *logout* dengan cara klik tombol *Logout* di Pojok Kanan, kemudian akan muncul *pop-up*:

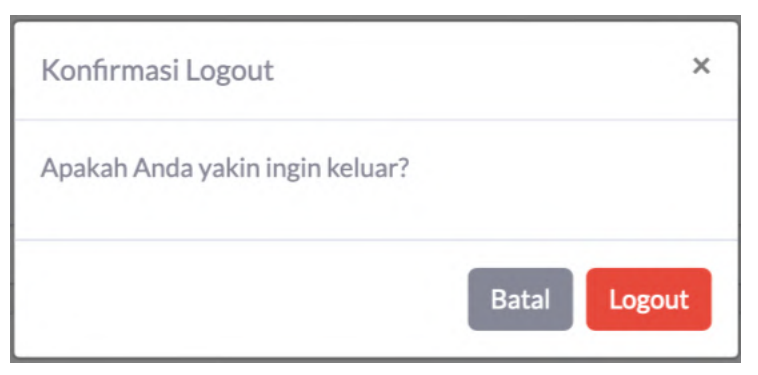

Klik Batal jika masih menggunakan aplikasi KAWANI, klik Logout untuk keluar aplikasi KAWANI.

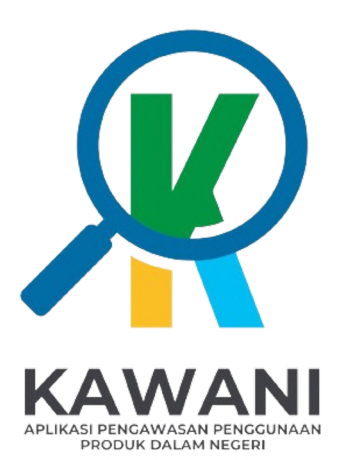

Aplikasi Pengawasan Penggunaan Produk Dalam Negeri